#### If you have issues viewing or accessing this file contact us at NCJRS.gov.

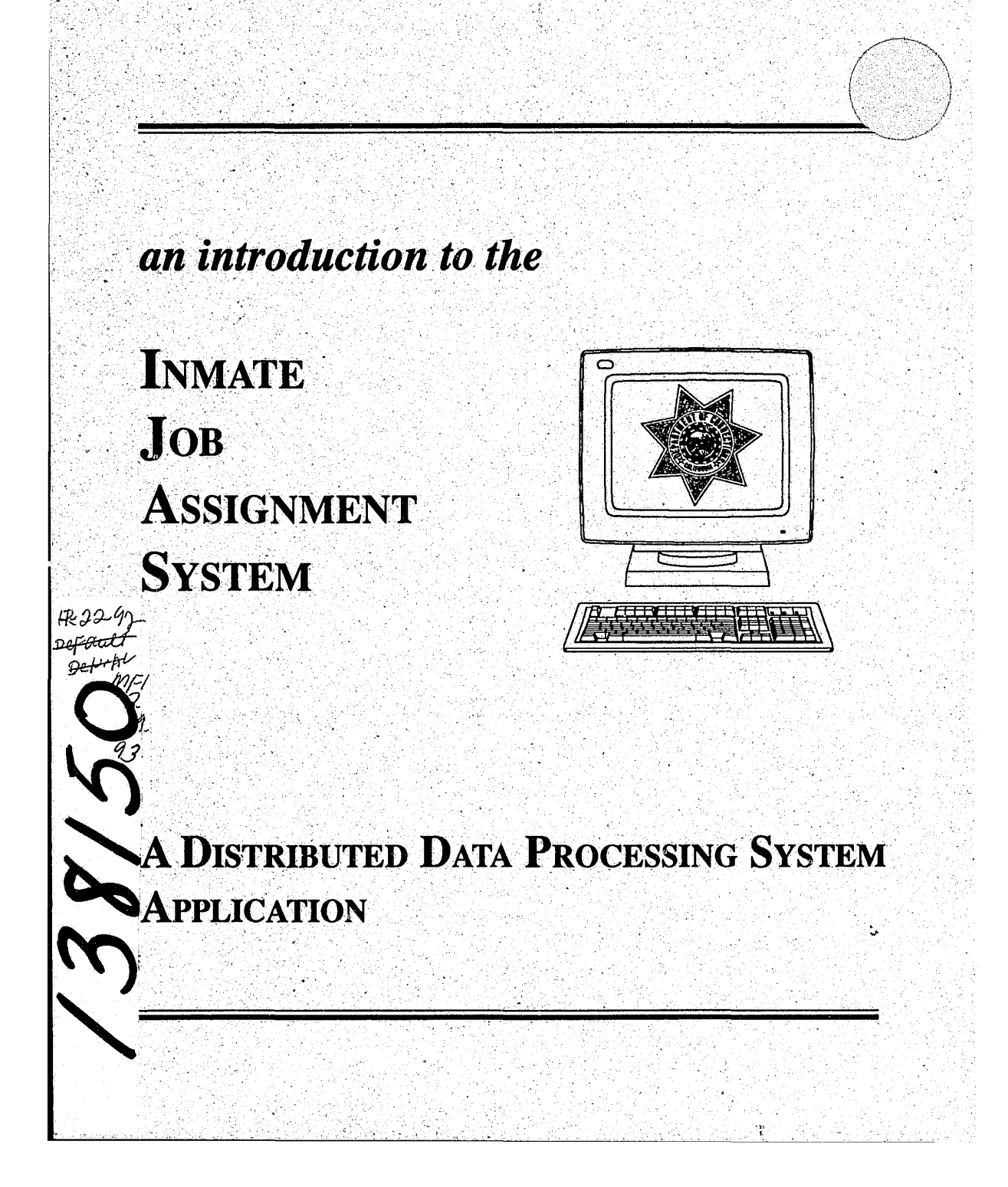

138150

#### U.S. Department of Justice National Institute of Justice

This document has been reproduced exactly as received from the person or organization originating it. Points of view or opinions stated in this document are those of the authors and do not necessarily represent the official position or policies of the National Institute of Justice.

Permission to reproduce this copyrighted material has been granted by California Dept. of Corrections

to the National Criminal Justice Reference Service (NCJRS).

Further reproduction outside of the NCJRS system requires permission of the copyright owner.

#### Dear Inmate Job Assignment System Client,

This brochure has been prepared to provide you with a quick-reference guide to the Inmate Job Assignment System (IJAS). It should help you to walk through the various processes that have been automated with the IJAS, and should acquaint you with the options that are available to you.

Along with this brochure, the IJAS project team has published a User Manual. That manual contains detailed instructions about the procedures that should be followed to actually use the IJAS. This brochure is not intended to replace that manual, but to supplement it. It can be used to remind someone already experienced with the system about other options available with it, or to introduce a new user to the system. It does not contain enough detail to be the sole reference for the use of the IJAS.

Information Systems Branch Evaluation and Compliance Division California Department of Corrections

۰.

.

138150

Distributed Data Processing System

# INMATE JOB ASSIGNMENT SYSTEM A DISTRIBUTED DATA PROCESSING SYSTEM APPLICATION

#### **Table of Contents**

#### Chapter 1 Introduction to the Institutions Distributed Data Processing System 1 Chapter 2 ŧ. Inmate Job Assignment System NCJRS 5 5 Overview 5 Background MIG 20 1992 5 Objective 6 Scope ACQUISITIONS 6 Inmate Job Assignment Description Chapter 3 **Process Tree** 8 Chapter 4 Using the System 11 12 Main Menu 12 Location Code Maintenance Job Maintenance 14 **Assignment Maintenance** 15 Waiting List Maintenance 19 **On-Line Inquiry** 20 Reports 24

iii

| Offender Maintenance |  |  |
|----------------------|--|--|
| Super Query          |  |  |
|                      |  |  |

Chapter 5 Getting Help

31

# **CHAPTER 1**

# INTRODUCTION TO THE DISTRIBUTED DATA PROCESSING SYSTEM

The California Department of Corrections (CDC) has developed and implemented an integrated information sharing system for institutions that includes inmate housing, inmate classification, inmate assignments and inmate trust accounting. This system is called the Distributed Data Processing System (DDPS) and is operated on Hewlett-Packard 3000 mini-computers. At least one computer is located at each institution. Staff at the institutions back up the data on the computer each day, and the computers are otherwise maintained from Central Office.

In the DDPS, all computer programs are maintained, and new programs developed, at the Central Office in Sacramento by dedicated project teams. Each application has its own project team. This concept maximizes the efficiency of effort by eliminating duplication at each institution. It also encourages a degree of standardization at each institution since all facilities use an identical operating system and maintain data in the same format. This chapter will provide an explanation of how the DDPS functions from a user's point of view.

When a new inmate arrives at a Reception Center, he or she is assigned a unique number (CDC Number) for the duration of his or her stay under the custody of the Department. This CDC Number is the key to all the information that the DDPS keeps about the inmate. The Control Room in the Reception Centers will enter the number, along with the full name, date of birth, and ethnicity of the inmate. The system will keep this information throughout the inmate's commitment. Control Room staff will also assign the inmate to a bed in the Reception Center. The housing information will be retained only for the duration of the inmate's uninterrupted stay at that institution. Inmates generally stay at the Reception Center for three to six weeks. During this time, the Reception Center counselors are determining the best permanent placement for the inmate. Once an inmate is transferred from the Reception Center to an

institution, institutional staff provide the rest of the inmate information. At subsequent institutions, Control Room staff enter the inmate's number and the first five characters of the inmate's last name. They also enter the bed/cell number assigned to the inmate. The same night, a computer program takes the inmate information and goes up the data lines to Central Office to find the rest of the inmate information (full name, date of birth, ethnicity, etc.). This information, or data, is sent back to the institution, where another program uses it to update the inmate record on the institution's computer. Thus far, the information entered on the system is all entered in the Control Rooms. This part of the system is known as the INMATE ROSTER MOVEMENT SYSTEM.

Within the first two weeks after an inmate arrives at the institution where he or she has been assigned, the inmate will be classified and assigned a work/privilege group. The classification score is calculated by a Correctional Counselor, based upon the information in the inmate's case file. The custody level is determined by a combination of factors, which may include the classification score, classification overrides, or administrative determinants. Other information about the inmate is identified, including work availability, medical/psychiatric status, previous escape history, and certain other case-related variables. Once the counselor has gathered all pertinent data, the classification committee meets with the inmate and formalizes the classification score, custody level, and work/privilege group. The counselor, either at the time of committee, or immediately thereafter, enters this information into the **INMATE ROSTER CLASSIFICATION SYSTEM** on the computer, where it is retained on the inmate record.

The classification committee determines the inmate's work availability and assigns the inmate to a work group. As soon as an inmate is classified as available for work, the Inmate Assignment Lieutenant will either assign the inmate to a job, if one is available, or will add the inmate's name and CDC number to a waiting list. Inmate work availability information and job information are stored in the computer. As

jobs become vacant by an inmate's job change or relocation, another inmate is assigned from a waiting list. These transactions are done within the INMATE JOB ASSIGNMENT SYSTEM. The Inmate Job Assignment System uses the personal data from the Inmate Roster Classification System and the job information entered in the Inmate Job Assignment System.

At any time during this process, from the time the inmate enters the Reception Center, throughout his or her stay at the institution, he or she may receive money. The inmate may have arrived with funds, money may have been sent to the inmate through the mail, someone might purchase some hobby-craft made by the inmate, or the inmate may earn money at his or her job. In any event, inmates are not permitted to have cash in the institutions. Any money belonging to an inmate must be deposited in an account and administered by the Inmate Trust Accounting Offices in the institution are automated via the DDPS, as the INMATE TRUST ACCOUNTING SYSTEM (ITAS).

The ITAS uses the Inmate Roster to establish accounts for new inmates. Inmate Classification keeps the Trust Offices up-to-date on each inmate's privilege group, which partially determines the amount of money an inmate is permitted to spend in the Canteen. Trust Office staff, through their Super Query function, can use the Inmate Assignment data to determine whether an inmate has a steady income, which helps them determine indigent status and how to proceed to recoup monies that the inmate might owe to the institution.

All the information added through any of the above systems is integrated with the other DDPS information to constitute the inmate record. The result is an integrated system where data is shared throughout the institution. Users of each of the systems have access to information entered through the other systems on a "need-to-know-basis" in the Super Query function. This function provides information screens and reports that combine information from the various systems to satisfy needs of users

in other areas.

Current applications approved for development include the AUTOMATED CANTEEN SALES AND INVENTORY SYSTEM (ACSIS) and the INMATE RESTITUTION FINE COLLECTIONS SYSTEM (IRFCS). The ACSIS is designed to provide automated inventory tracking via UPC codes scanned at the time of sale. It will interact with ITAS to determine each inmate's maximum purchase amount and then deduct the actual sale from the inmate's account in ITAS. The IRFCS will track the restitution fines assigned to inmates at the time of sentencing and will deduct 20% from the payroll deposits to repay those restitution fines, providing money back to the Victim's Fund for the first time.

# CHAPTER 2 The Inmate Job Assignment System

#### **OVERVIEW**

The Inmate Job Assignment System (IJAS) is a subset, or "application" of the DDPS. Inmate Job Assignment staff use this application to assign inmates to work/training positions in the institution. Current job information is available to qualified personnel and may be viewed on terminal screens or on hard copy reports. This guide will provide information to acquaint you with the IJAS.

## BACKGROUND

The Inmate Job Assignment System adds job information to the inmate profile on the DDPS and automates the function of assigning inmates to particular positions. Before a job can be added to the system, it must be assigned to a Location Code and a Dictionary of Occupational Titles (DOT) Code. DOT codes are the standard codes and descriptions for the inmate jobs in all institutions. They are established at Central Office and sent to the various institutions and prisons. These codes cannot be added, changed, or deleted except at Central Office. Each institution will determine its own location codes, position numbers and waiting lists codes. When the inmate has been assigned to a job, the system will give the assignment office access to the most current job information and status for that inmate.

#### **OBJECTIVE**

The objective of the Inmate Job Assignment System is to assist the institution staff in tracking job assignment movement and transactions, to maintain data integrity, and to ensure that all inmate assignment staff are familiar with the resources available

to them to provide better information to institution management.

## SCOPE

The Inmate Job Assignment System tracks the assignment of inmates at the institution by classification and approved Inmate Work/Training Incentive Programs (IWTIP). In addition, the IJAS records work/training positions, current inmate assignments, inmate work assignments history, and inmates on waiting lists for assignments.

# **INMATE JOB ASSIGNMENT SYSTEM DESCRIPTION**

The IJAS is a group of computer programs used by the institution staff to assist with inmate job assignment transactions and to track inmate job movement. The system requires the entry of many system codes for the system to function. CDC number, name and all job information consisting of location codes, position number, and other valid codes must be entered to confirm if the inmate is qualified for that job. Job restrictions/requirement codes are placed on jobs which would eliminate a potential job holder from being assigned even if his or her custody level is consistent with that of the job.

A history of each inmate's work assignment is available for viewing on the terminal or may be printed to a printer. These records are kept on the system until the inmate has left the institution.

Inmates waiting for placement can be assigned to a waiting list. Each institution creates its waiting list by categories. These categories can be by yard, by custody level, by inmate's physical limitations, by jobs within the IWTIP, by jobs within a certain work location, or by any other logical grouping of inmates. Inmates may be assigned to one or more of these waiting lists.

7

System summary reports can be produced to list assignment information regarding the number of assigned and unassigned positions, job assignment activity, waiting lists and information on all inmates in the facility. Reports can be viewed on the terminal or printed to a requested printer at the institution.

Inmate Job Assignment System information is maintained by institution staff through the use of eight main system functions:

- Super Query Menu
- Location Code Maintenance
- Job Maintenance
- Assignment Maintenance
- Waiting List Maintenance
- On-Line Inquiry
- Reports Menu
- Offender Maintenance

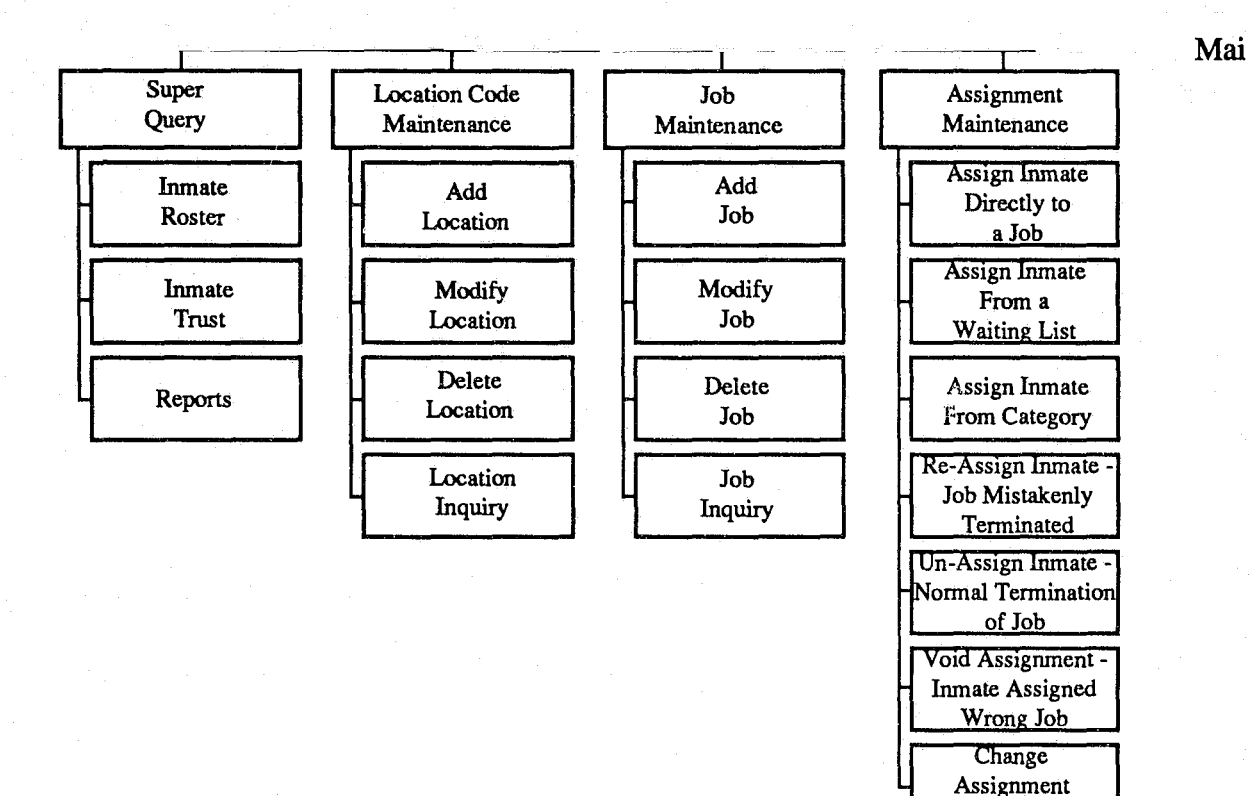

Date

# CHAPTER 3 PROCESS TREE

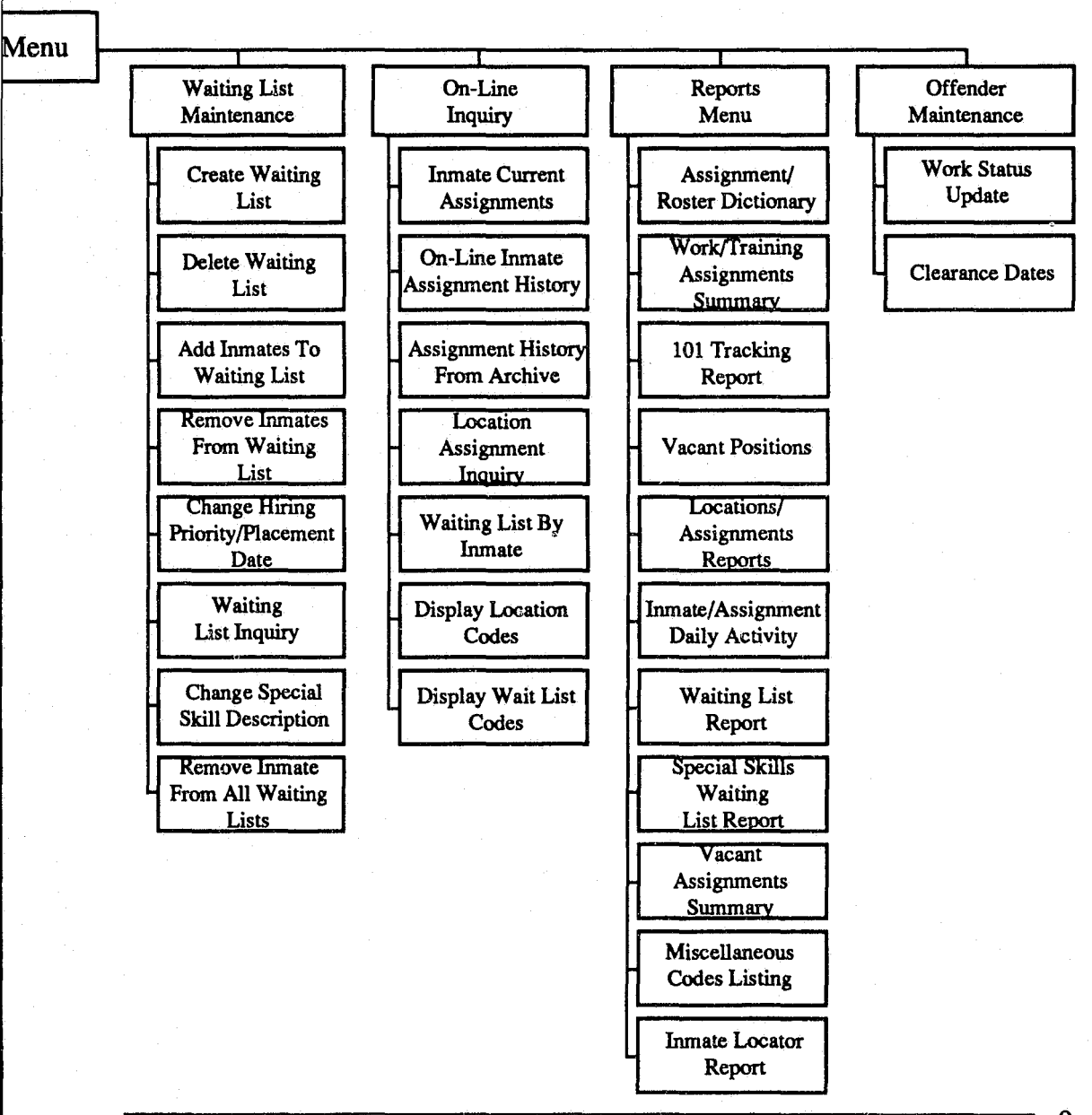

# Distributed Data Processing System

# CHAPTER 4 Using the System

This section summarizes how to choose selected options, fill in data fields, and store data information. The screens displayed by the Inmate Job Assignment System are of three types: Menus, query screens, and data entry screens.

Menus require only that a function key be selected to display further screens. The menu displays a numbered list of selections from which the user makes a selection, enters the number into the selection field, and presses the appropriate function key.

Query screens display data but do not allow data to be entered other than a function key selection to bring up another screen.

Data entry screens allow entry of data into highlighted fields and a function key selection. The user enters data using the keys described in the *Inmate Job Assignment User Manual*. Each highlighted field contains a specific number of spaces for data to be entered.

Required data entry fields must be entered by the operator or the system will not allow the operator to continue processing. Should a function key be pressed before required fields are entered, the first required field will be highlighted again so that it may be entered, and a program message is displayed advising the user to enter that field. This process continues until all required fields are entered and accepted by the system.

In this chapter a display of each menu and data entry screen is shown. An explanation of how to access the menus and complete the highlighted data fields will be discussed. Remember, this is intended to help you get acquainted with the Inmate Job Assignment System. If more detailed information is required, please refer to your *Inmate Job Assignment User Manual*.

# MAIN MENU

|                             | CAL             |                                                |  |
|-----------------------------|-----------------|------------------------------------------------|--|
|                             | . With          |                                                |  |
|                             |                 | INMATE JOB ASSKINMENT                          |  |
|                             |                 | MAIN MENU                                      |  |
|                             | ENI             | TER. SUPER QUERY                               |  |
|                             | F1.             | LOCATION CODE MAINTENANCE                      |  |
|                             | F2.             | JOB MAINTENANCE                                |  |
|                             | F3.             | ASSKINMENT MAINTENANCE                         |  |
|                             | F4.             | WAITING LIST MAINTENANCE                       |  |
|                             | F5.             | ON-LINE INQUIRY                                |  |
|                             | P6.             | REPORTS MENU                                   |  |
|                             | F7.             | OFFENDER MAINTENANCE                           |  |
|                             | MAKE SE         | LECTION BY DEPRESSING APPROPRIATE FUNCTION KEY |  |
| LOCATION IOB<br>MAINT MAINT | ASSIGN<br>MAINT | WAITLEST ONLEVE REPORTS OFFENDER EXT           |  |

# LOCATION CODE MAINTENANCE

A Location Code is a code for an area or service within an institution which has inmate jobs (e.g., Food Services, Plant Maintenance, Assignment Office, etc.). Location codes are used to identify individual work supervisors and are unique to the work supervisor. These codes enable the assignment office to identify who is responsible for inmate supervision, time cards, and 101 Tracking Report. The Location Code Maintenance function is used by system operators to add, modify, delete, or view location codes in their own facility. These codes allow institution staff from each facility to assign their own values to each work area. Location Codes must exist on the system before jobs can be assigned to areas or services.

12 =

Distributed Data Processing System

|                |           | ······································ |
|----------------|-----------|----------------------------------------|
|                |           |                                        |
|                |           |                                        |
|                |           |                                        |
|                |           |                                        |
|                | CALIFOR   | NIA SAMPLE INSTITUTION                 |
|                | INM       | IATE JOB ASSIGNMENT                    |
|                | LOCAT     | TION CODE MAINTENANCE                  |
|                |           |                                        |
|                | F1.       | ADD LOCATION CODE                      |
|                | F2.       | MODIFY LOCATION CODE                   |
|                | F3.       | DELETE LOCATION CODE                   |
|                | F4.       | LOCATION CODE INQUIRY                  |
|                |           |                                        |
|                |           | 1                                      |
|                |           |                                        |
|                |           |                                        |
| MAKE           | SELECTION | BY DEPRESSING APPROPRIATE FUNCTION KEY |
|                |           |                                        |
| ADD MODIFY DEL | ETE CI    | DDE MAIN                               |
| CODE CODE CO   | DIR INQ   | LURY MONU                              |
|                |           |                                        |

**ADD LOCATION** - Allows the user to enter a location code up to 4 characters. Other fields, location name, assignment quota, and phone extension need to be entered.

**MODIFY LOCATION -** Allows making changes to existing information to the description, quota, and phone extension fields.

**DELETE LOCATION -** To delete a location code enter the code and press the selected function key. The location code information is displayed, and the system prompts for confirmation of the deletion.

**LOCATION INQUIRY** -Enter the location code information to be listed on the terminal. The system will list the location code information and prompt the user to select a function key option.

: 13

# JOB MAINTENANCE

Inmate jobs are established at each institution. The Job Maintenance function allows the system operator to add, modify, delete, or view jobs in the system. For valid code entries, refer to the appendix located in the *Inmate Job Assignment User Manual*.

ADD JOB - Before a job can be added, a Location Code and Dictionary of Occupational Title Codes must exist for that job. Many system codes are required

| Г |                                                        |  |  |  |  |  |  |  |  |
|---|--------------------------------------------------------|--|--|--|--|--|--|--|--|
|   |                                                        |  |  |  |  |  |  |  |  |
|   |                                                        |  |  |  |  |  |  |  |  |
|   | CALIFORNIA SAMPLE INSTITUTION<br>INMATE JOB ASSIGNMENT |  |  |  |  |  |  |  |  |
| Į |                                                        |  |  |  |  |  |  |  |  |
|   |                                                        |  |  |  |  |  |  |  |  |
|   | F1. ADD JOB                                            |  |  |  |  |  |  |  |  |
|   | F2. MODIFY JOB                                         |  |  |  |  |  |  |  |  |
|   | F3. DELETE JOB                                         |  |  |  |  |  |  |  |  |
|   | F4. JOB INQUIRY                                        |  |  |  |  |  |  |  |  |
|   |                                                        |  |  |  |  |  |  |  |  |
|   |                                                        |  |  |  |  |  |  |  |  |
|   |                                                        |  |  |  |  |  |  |  |  |
| l | MAKE SELECTION BY DEPRESSING APPROPRIATE FUNCTION KEY  |  |  |  |  |  |  |  |  |
|   | ADQ JOB NODEY DELETE JOB BIQUIRY                       |  |  |  |  |  |  |  |  |
| L |                                                        |  |  |  |  |  |  |  |  |

to complete the job information. For valid entry codes refer to your Inmate Job Assignment User Manual.

**MODIFY JOB** - Enter the position number for the job to be modified and select the appropriate function key to display data. Modifications can only be made to

14 =

Institution Title, Location Code, IWTIP Code, Custody Level, Job Status (only if position is vacant), RDO Code, Pay Grade, RES/REQ Code, and Work Hours. After all modifications have been entered, the system will prompt the user to select a function key option.

**DELETE JOB** - The system will not allow a job to be deleted if there is an inmate assigned to that job. Enter the position number for the job to be deleted. The system will prompt the user to select a function key option. Additional information will display on the screen automatically.

**JOB INQUIRY** - All job information is displayed to the screen when the position number is entered. This data can only be viewed and not modified.

#### Assignment Maintenance

- F1 ASSIGN INMATE DIRECTLY TO A JOB
- F2 ASSIGN INMATE FROM A WAITING LIST
- F3 ASSIGN INMATE FROM A CATEGORY
- F4 REASSIGN INMATE (JOB MISTAKENLY TERMINATED)
- F5 UNASSIGN INMATE (NORMAL JOB TERMINATION)
- F6 VOID ASSIGNMENT (INMATE ASSIGNED WRONG JOB)
- F7 CHANGE ASSIGNMENT DATE

Using these functions will enable the user to assign inmates to vacant jobs, reassign jobs, unassigned jobs, void (cancel) job assignments, and to make assignment date corrections.

# ASSIGN INMATE DIRECTLY TO A JOB

The CDC number for the inmate, and the position number for the job are required fields to be entered. Inmates can be assigned directly to a vacant job (without using a waiting list or category). This screen will automatically verify that the inmate meets all requirements of the job and is not restricted from the job.

| CALIFORNIA SAM                              | TE INSTITUTION                          |
|---------------------------------------------|-----------------------------------------|
| INMATE IOB A                                | SSIGNMENT                               |
| ASSIGN INMATE DIE                           | RECTLY TO A HOR                         |
|                                             |                                         |
|                                             |                                         |
|                                             |                                         |
| CDC NUMBER                                  | REMOVE WIL                              |
| OLD POSITIONS ASSIGN D                      | ATE END DATE                            |
| ATTACANT INMATE PROFE                       | LR ************************************ |
| INMATE NAME                                 | CUSTODY LEVEL                           |
| CELL/BED                                    | CUSTODY SUFFIX                          |
| ETHNIC CODE                                 | WORK OUALIFIER                          |
| WRK/PRV GRP/                                | ADMIN CODES                             |
| BIRTH DATE AGE                              | WORK STATUS WL CNT                      |
| JOB PROFILE                                 | *************************************** |
| POSITION NUMBER INST. TIT                   | LB                                      |
| DOT CODE/SEQ/TITLE                          |                                         |
| LOCATION CODE/NAME                          |                                         |
| MAXIMUM CUSTODY                             | IWTIP CODE                              |
| RES/REQ CODE                                | JOB STATUS                              |
| PAY GRADE                                   | JOB HOURS                               |
| REGULAR DAYS OFF                            |                                         |
| CURRENT JOB STATUS                          |                                         |
|                                             |                                         |
| ENTER COC NUMBER, POSITION NUMBER, ASSIGN I | DATE AND DEPRESS FI                     |
|                                             |                                         |
| PETWIEVE                                    | ASSIGN MAIN                             |
| CONTRACTOR                                  | MENII                                   |
|                                             |                                         |
|                                             |                                         |
|                                             |                                         |

# ASSIGN INMATE FROM A WAITING LIST

To assign an inmate from a waiting list, the operator must enter the position number for the job, a waiting list code or title, and the assignment date in the corresponding entry fields. A list of inmates will display on the screen. Placing an "X" by their name will select the inmate for the job.

16 =

Distributed Data Processing System

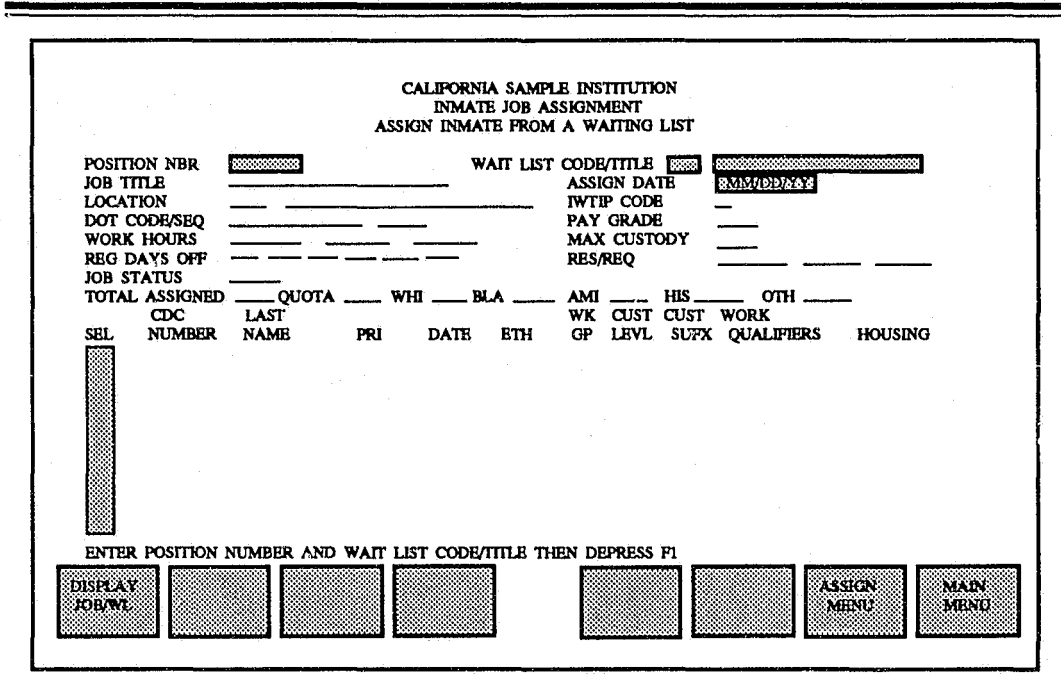

# ASSIGN INMATE FROM A CATEGORY

The operator can select one of the four categories of vacant jobs to assign inmates: (1) Location; (2) IWTIP Code; (3) Job Status; and (4) DOT Code. Select one of the functions by entering the requested code.

#### **REASSIGN INMATE (JOB MISTAKENLY TERMINATED)**

To reassign an inmate that was mistakenly terminated from a job, enter the inmate's CDC number and the position number of the job in the corresponding entry fields. Selecting the appropriate function key will display the inmates offender information under "*Inmate Profile*" and the job information under "*Job Profile*". The system prompts for confirmation of the job reassignment.

#### **UNASSIGN INMATE (NORMAL TERMINATION OF JOB)**

Entering the inmate's CDC number, the position number of the job, and the assignment end date will unassign the inmate from their job. The system will prompt the operator for confirmation of the unassignment.

| CALIPORNIA SAMPL                                 | E INSTITUTION                                                                                                    |
|--------------------------------------------------|----------------------------------------------------------------------------------------------------|
| INMATE JOB AS                                    | ISIGNMENT                                                                                                    |
| UNASSIGN I                                       | INMATE                                                                                                    |
| CDC NUMBER (Enter new work status if other th    | an "UN"assign) UN                                                                                                    |
| POSITION NUMBER                                  | ASSIGN END DATE MM/DD/XX                                                                                                    |
| INMATE PROFILI<br>INMATE NAME                    | CUSTODY LEVEL<br>CUSTODY SUFFIX<br>WORK QUALFFER<br>ADMIN CODES<br>WORK STATUS<br>WORK STATUS<br>WI CNT<br>WI CNT<br>WI CNT<br>WI CNT<br>WI CNT<br>JOB STATUS<br>JOB HOURS |
| ENTER CDC NUMBER THEN DEPRESS FI TO DISPLAY DATA | ASSIGN MAIN<br>MENU MENU                                                                                                    |

# VOID ASSIGNMENT (INMATE ASSIGNED THE WRONG JOB)

Using this function will cancel the inmate's job assignment.

18 =

## CHANGE ASSIGNMENT DATE

Changes to the beginning or ending assignment date can be made using this function. The beginning date can be changed only if the inmate is currently assigned to the job. The ending date can only be changed if the inmate was the last one assigned to the job.

#### WAITING LIST MAINTENANCE

The Waiting List Maintenance function allows lists of inmates waiting for jobs to be maintained. The selections are listed below.

- 1 CREATE WAITING LIST
- 2 DELETE WAITING LIST
- **3 ADD INMATES TO WAITING LIST**
- 4 REMOVE INMATES FROM WAITING LIST
- 5 CHANGE HIRING PRIORITY/PLACEMENT DATE
- 6 WAITING LIST INQUIRY
- 7 CHANGE SPECIAL SKILL DESCRIPTION
- 8 REMOVE INMATE FROM ALL WAITING LISTS

**CREATE WAITING LIST** - Select option 1 and enter a Waiting List code (up to 4 characters) and a Waiting List title. A Special Skills code and Special Skills title can be entered if desired.

**DELETE WAITING LIST** - Select option 2 and enter either the Waiting List code or title. A list of inmates will display on the screen. To delete the waiting list, select the appropriate function key.

**ADD INMATES TO WAITING LIST -** Select option 3 and enter the Wait List code or title, then select the appropriate function key. To add to the Wait List, select the

= 19

function key and enter the CDC number, priority number and placement date for each inmate to be added.

**REMOVE INMATES FROM WAITING LIST** - Select option 4 and enter either the Waiting List code or title. A list of inmates will display to the screen. Place an "X" next to each inmate to be removed from the list.

CHANGE HIRING PRIORITY/PLACEMENT DATE - Select option 5 and enter the Waiting List code or title. Tab to the desired fields and make changes. Use the selected function keys at the bottom of screen to enter changes.

**WAITING LIST INQUIRY** - This function allows the inmates from a selected waiting list to be viewed. Select option 6 and enter the Waiting List code or title.

CHANGE SPECIAL SKILL DESCRIPTION - The Special Skills title can be updated when selecting option 7.

**REMOVE INMATE FROM ALL WAITING LISTS -** Select option 8 and enter in the inmate's CDC number to display Wait List. This displays the Wait List code, Wait List Title, Hiring Priority and Placement Date for each wait list the inmate is on.

#### **ON-LINE INQUIRY**

The On-Line Inquiry function allows Inmate Job Assignment System information to be listed to a terminal. Through this function the system operator can view information on inmates current assignments, assignment history, location assignments, waiting lists by inmate, location codes, and wait list codes. Assignment history can also be requested from Central Office. Distributed Data Processing System

F1 - INMATE CURRENT ASSIGNMENTS

F2 - ON-LINE INMATE ASSIGNMENT HISTORY

**F3 - ASSIGNMENT HISTORY FROM ARCHIVE** 

F4 - LOCATION ASSIGNMENT INQUIRY

**F5 - WAITING LIST BY INMATE** 

**F6 - DISPLAY LOCATION CODES** 

F7 - DISPLAY WAIT LIST CODES

**INMATE CURRENT ASSIGNMENTS** - Entering the inmate's CDC number or the inmate's last name will display the inmate's current job assignments.

| CALIFORNIA SAMP<br>INMATE JOB A<br>CURRENT INMATE JO                                                              | LE INSTITUTION<br>SSIGNMENT<br>DB ASSIGNMENTS                       |
|----------------------------------------------------------------------------------------------------|---------------------------------------------------------------------|
| CDC NUMBER NAME WORK STATUS WORK STATUS WORK QUALIFIERS CUST LEVEL ETHNIC CODE CUST SUFX BIRTHDATE CURRENT JOB AS | WK/PRIV GROUP<br>ARRIVAL DATE<br>ADMIN DET<br>CELL BED<br>SIGNMENTS |
| TITLE     LOCATION     STATUS     RDO     WK HRS     RES/REQ                                                      | POSITION NBR<br>DOT CODE/SEQ<br>PAY GRADE<br>ASSIGN<br>PHONE        |
| TTTLE                                                                                                    | POSITION NBR<br>DOT CODE/SEQ<br>PAY GRADE<br>ASSIGN DATE<br>PHONE   |
| ENTER CDC NUMBER OR LAST NAME; DEPRESS F1 FOR C                                                                   | URRENT JOB ASSIGNMENT                                               |

**ON-LINE INMATE ASSIGNMENT HISTORY** - The inmate's past job assignments are displayed when using this function. Current job information is displayed first.

| CALIFORNIA SAM<br>INMATE JOB<br>INMATE ASSIGN | PLE INSTITUTION<br>ASSIGNMENT<br>MENT HISTORY                                                  |
|-----------------------------------------------|------------------------------------------------------------------------------------------------|
| CDC NUMBER                                    | POSITION NBR DOT CODE/SEQ PAY GRADE BEG/END DATE POSITION NBR DOT CODE/SEQ PAY GRADE PAY GRADE |
| wk HRS                                        | POSITION NBR<br>DOT CODE/SEQ<br>PAY GRADE<br>BEG/END DATE                                      |
| ENTER CDC NUMBER DEPRESS FI TO DISPLAY DATA   | PRINT<br>S CREEN MENU<br>MENU                                                                  |

ASSIGNMENT HISTORY FROM ARCHIVE - This is a hard copy report that is produced from Central Office to show an inmate's archived job assignment history. Please notify the Inmate Job Assignment Project Team at Central Office when archived data is needed.

LOCATION ASSIGNMENT INQUIRY - Enter the location code to display the job assignment information. The job assignment information displayed includes the job quota, jobs currently assigned, jobs vacant, and job ethnic distribution for the location.

Distributed Data Processing System

| CALIFORNIA SAMPLE INSTITUTION<br>INMATE JOB ASSIGNMENT<br>LOCATION ASSIGNMENT INQUIRY |                         |              |          |              |               |           |                 |              |
|---------------------------------------------------------------------------------------|-------------------------|--------------|----------|--------------|---------------|-----------|-----------------|--------------|
|                                                                                       | LOCATION:<br>ETHNIC DIS | TRIBUTION:   | WHI      | QUOTA<br>BLA | ASSIGN<br>MEX | ED<br>AMI | VACANT<br>OTH   |              |
|                                                                                       | CDC NO                  | INMATE LAST  | NAME     |              | POSITION      | ETHNIC    | CELL/BED NUMBER | -            |
|                                                                                       |                         |              |          |              |               |           |                 |              |
|                                                                                       |                         |              |          |              |               |           |                 |              |
|                                                                                       |                         |              |          |              |               |           |                 |              |
|                                                                                       |                         |              |          |              |               |           |                 |              |
|                                                                                       |                         |              |          |              |               |           |                 |              |
|                                                                                       |                         |              |          |              |               |           |                 |              |
| ENTER LOC                                                                             | CATION COD              | e then depri | SS F1 TO | DISPLAY D    | TA            |           |                 |              |
| LOCATION<br>ASSIGNS                                                                   |                         |              |          |              |               |           | BEQUIRY         | MAIN<br>MENU |

**WAITING LIST BY INMATE** - This function displays all waiting lists on which a selected inmate is found.

**DISPLAY LOCATION CODES** - No field entry is required for this screen. Select one of the appropriate function keys to display the location code.

**DISPLAY WAIT LIST CODES -** All Waiting List codes and descriptions are displayed when selecting the appropriate function key.

# REPORTS

There are 11 reports available to print a hard copy report.

- 1. ASSIGNMENT ROSTER/DICTIONARY
- 2. WORK/TRAINING ASSIGNMENT STATUS SUMMARY
- 3. 101 TRACKING REPORT
- 4. VACANT POSITIONS
- 5. LOCATION ASSIGNMENTS REPORT
- 6. DAILY ACTIVITY REPORT
- 7. WAITING LIST REPORT
- 8. SPECIAL SKILLS WAITING LIST REPORT
- 9. VACANT ASSIGNMENTS SUMMARY
- 10. MISCELLANEOUS CODE LISTING
- 11. INMATE LOCATOR REPORT

ASSIGNMENT ROSTER/DICTIONARY - This report lists all jobs in a facility sorted by DOT Sequence Number within DOT code within IWTIP code. The job status for each position, the CDC number and inmate last name for each assigned position, totals for assigned and unassigned positions sorted by IWTIP code, and totals for the entire facility are also listed.

**WORK/TRAINING ASSIGNMENTS STATUS SUMMARY** - A status summary of all job assignments in a facility are listed. The job assignments are sorted by location. Each location has a list of DOT codes. Along with the DOT codes are the number of inmates assigned full or half-time jobs and the number of jobs (full or half-time) that are vacant.

101 TRACKING REPORT - This report lists all inmates in job assignments requiring work supervisor reports (CDC 101). Inmates requiring 30 day and

quarterly reports are also shown.

VACANT POSITIONS - All vacant job positions within a facility are printed on this report. Depending upon the selection entered on the Vacant Positions Report Menu, vacant positions can be sorted by IWTIP Codes, Location Codes, DOT Title, or Job Status.

LOCATION ASSIGNMENTS REPORT - Assignment information for individual locations or for all locations, are listed on this report.

**DAILY ACTIVITY REPORT** - This report lists all inmate job assignment activity for a selected date and time (If no time is specified, the report will automatically print for the entire day).

**WAITING LIST REPORT** - Information for individual waiting list or for all waiting lists can be produced from this option.

SPECIAL SKILLS WAITING LIST REPORT - All Special Skills waiting list can be selected from this report.

VACANT ASSIGNMENTS SUMMARY - Vacant jobs within a facility are selected from this report. This information includes summary totals sorted by custody level within location, within DOT code, and the number of vacant positions. A vacancy total for the facility is also listed.

MISCELLANEOUS CODE LISTING - A list of all Miscellaneous Codes and their descriptions, Custody Level, IWTIP, Job Status, Pay Grades, Regular Days Off, Restriction/Requirement, Work Status Codes can be printed from this option.

**INMATE LOCATOR REPORT** - Information included on this report for all inmates are: Name, CDC Number, Housing Unit, Custody Level, Ethnicity Code,

Age, Work Group, Privilege Group, Position Number(s) and Location(s), Regular Days Off, Assignment Begin Date, and Position start and end times. Facility totals for inmates with jobs, inmates without jobs, and the sum of the two are included. The report is sorted by inmate name (Last, First, Middle).

#### OFFENDER MAINTENANCE

**WORK STATUS UPDATE** - The Offender Maintenance function allows an inmate's work status and work qualifiers to be updated. These are the only fields that can be changed through this function, though other information can be viewed. Enter the inmate's CDC number and last name to display the offender's current job assignment information. Select the valid function key to confirm or clear the changes to the system.

**CLEARANCE DATES** - This allows the assignment office to maintain beginning and ending dates for clearances on the DDPS. A "*clearance*" is defined as any valid requirement code accepted as an inmate work qualifier on the Offender Maintenance/ Work Status Update screen. To run this option the system operator will select the Offender Maintenance function from the Main Menu and press the valid function key for "*Clearance Dates*". You may add, delete, or lookup clearance dates for an inmate. For detailed information please refer to the *Inmate Job Assignment User Manual*.

# SUPER QUERY

26 =

From the Main Menu screen you can select the Super Query function by pressing the enter key. This menu provides the system operator to retrieve data that includes current offender information, history, trust accounts, and special reports that can be printed.

#### SUPER QUERY MAIN MENU

- F1 INMATE ROSTER
- F2 INMATE TRUST
- F3 REPORTS

**INMATE ROSTER -** Enter only one of the following items: CDC Number, Last Name or Bed Number. Select a valid function key and the offender information will display to the screen.

Current offender information is displayed for viewing only. The system operator can select a valid function key to view history information that was entered previously. Another function key will allow the system operator to print the data.

**INMATE TRUST** - Enter the account number (CDC number) and press enter to display the Trust Account.

All account information will display to the screen. Entering additional information and selecting the appropriate function key will display Account Transactions, Departures and Forwarding Information, and Account Holds.

**REPORTS** - Described below are 7 report menus with specialized information available to the institutions. In each menu selection additional copies can be printed when the report selection has been made to a requested printer. Multiple facilities will have to select the institution code for their area.

#### INMATE ASSIGNMENT MAIN REPORT MENU

- 1. ORIGINAL SUPER QUERY REPORT MENU
- 2. ORIGINAL REPORT MENU

- 3. CUSTOM REPORT MENU
- 4. NEWS FROM CENTRAL OFFICE
- 5. NEW REPORT MENU
- 6. AD HOC REPORT MENU
- 7. UTILITY PROGRAM MENU

Entering a selection number 1 through 7 will display the requested report menu. A description of the report menus are listed below.

**ORIGINAL SUPER QUERY REPORT MENU** - Reports with specific information for the different assignment offices throughout the state, are developed and stored in this menu. Not all institutions have the same reports requested in this menu selection.

**ORIGINAL REPORT MENU** - Reports that are currently accessed from the Main Menu (F6 Report Menu) within the Job Assignment program will eventually be moved to this menu.

CUSTOM REPORT MENU - These reports are for audit purposes or for detailed information regarding an institution. Reports located in this menu are: Daily Movement Sheet, Assignment Ducat, Job Total Summary, Unassigned Inmates, and the Inmate Work/Training Assignments Monthly Report.

**NEWS FROM CENTRAL OFFICE** - This program will provide information on changes and newly developed programs to the system through a newsletter. Newsfiles will be listed and made available to display to the terminal or can be printed to a requested printer. Additional copies to print can also be requested.

**NEW REPORT MENU** - Newly developed reports such as: Ethnicity Balance by Location Code, Waiting List with Clearance Dates, Inmates with Clearance Dates, Inmate Assignment Section of the Warden's Report, Inmates with "HAF" Work

28 =

29

Status, Positions for a Specific Location and a DMS Report are located within this menu.

AD HOC REPORT MENU - This menu file will contain reports specifically written for an institution.

UTILITY PROGRAM MENU - Programs such as Batch Position Adder, Location Code and all its positions, and Ethnicity Count Update/Report that access the computer for long periods of time will be located in the Utility Program Menu. Refer to the *Inmate Job Assignment User Manual* for detailed information to use reports and programs.

31

# CHAPTER 5 Getting Help

This brochure provides quick reference information for the system operator. If more detailed information is needed, the system operator can refer to the *Inmate Job* Assignment User Manual on the Inmate Job Assignment Application. For Assistance regarding training classes, problem solving or questions, contact your DDPS Coordinator at your institution. If additional assistance is needed, contact the User Support Help-Line (916) 322-6131 at Central Office.